# CHOISIR L'ADRESSE DE REPONSE AUX MAILINGS

En octobre 2024, pour améliorer la « délivrabilité » des mails envoyés par les administrateurs des sections et des comités via l'outil de gestion, notre partenaire, sur demande du siège, a mis en place des adresses mails génériques d'envoi pour les sections et les comités, tout en leur laissant la souplesse de désigner à leur convenance l'identité de l'émetteur et « l'adresse mail de réponse ».

### **TECHNIQUEMENT** :

- Les nouvelles adresses mails émettrices ne sont plus attachées à la boîte mail de l'administrateur qui envoie le mailing. Cette dernière n'était pas toujours compatible avec la diversité des boîtes mail des destinataires.
- Elles sont maintenant générées automatiquement par le système.

- Elles ont été construites comme ceci : nom de la section<u>@section.smlh.fr</u> (exemple : <u>var@section.smlh.fr</u>), nom du comité<u>@comite.smlh.fr</u> (exemple : <u>toulon@comite.smlh.fr</u>)

- Elles ne peuvent pas être veillées ou installées sur outlook, wanadoo, .... ou autre serveur de mailing.

### **PRATIQUEMENT**:

 Pour que l'émetteur d'un mailing puisse recevoir des réponses de la part de ses destinataires, il doit saisir une (ou plusieurs adresses) de réponse avec le modus operandi ci-dessous.
 Ce n'est pas possible dans le corps d'un mail en préparation.

### <u>Pour info</u> :

Cette (ces) adresses de réponse n'est (ne sont) pas visibles par le rédacteur d'un mail dans le formulaire de préparation. Bien que non visibles, elle(s) est(sont) automatiquement utilisée(s) à chaque nouveau mail, tant qu'elle(s) n'a(n'ont) pas été modifiée(s) avec le même modus operandi.

Indépendamment, le Prénom et le NOM de l'émetteur (bien visibles) doivent être saisis à chaque nouveau mail. Pour le mail de test, vous devez saisir à chaque fois l'adresse mail du destinataire du test, qui peut être différente de(s) l'adresse(s) de réponse du mail.

# Modus operandi pour activer et choisir les adresses mail de réponse

- 1 Vous rendre sur votre espace de gestion
- 2 Colonne de gauche, cliquer sur "groupes"

| CRÉER       | Đ |
|-------------|---|
| Filtrer par |   |
| Accueil     |   |
| Publication | > |
| Mail        | > |
| Admin WEB   | > |
| 🛓 Annuaire  | > |
| Groupes     | > |

3 - Puis une deuxième fois sur "groupes"

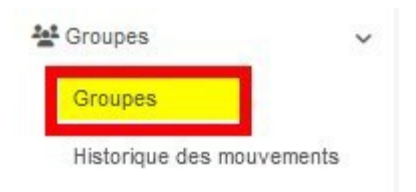

### 4 – Vous êtes dirigé vers cette page

| ÷ | \$<br>Nom                   | ¢<br>Membres | ¢<br>Adhérents | ¢<br>Admin | ¢<br>Bureau | à valider | ¢<br>New | ≑<br>Bienv | ¢<br>ML |
|---|-----------------------------|--------------|----------------|------------|-------------|-----------|----------|------------|---------|
|   |                             |              |                |            |             |           |          |            |         |
| F | 6300 - PUY-DE-DÔME          | 549          | 337            | 5          | 10          |           | ~        |            | ~       |
|   | u 630001 - La Bourboule     | 6            | 5              | 0          | 1           |           |          |            |         |
|   | 4 630002 - Clermont-Ferrand | 328          | 237            | 6          | 11          |           |          |            |         |
|   | 4 630003 - Ambert           | 16           | 11             | 0          | 4           |           |          |            |         |
|   | 4 630004 - Issoire          | 48           | 36             | 0          | 6           |           |          |            |         |
|   | u₂ 630005 - Riom            | 57           | 33             | 1          | 6           |           |          |            |         |
|   | ⇔ 630006 - Thiers           | 23           | 14             | 0          | 2           |           |          |            |         |

5 – Cliquer sur la ligne de votre section – ou de votre comité

### 6 – Vous êtes dirigé vers cette page

| Liste des groupes | Informations                     | Menus | Statistiques | Membres (549) | Mails | Sous-groupes (6) |
|-------------------|----------------------------------|-------|--------------|---------------|-------|------------------|
| mations           |                                  |       |              |               |       |                  |
| Type de groupe    | Sections françaises et outre mer |       |              |               |       |                  |
| Continent / Time  | Carte France                     |       |              |               |       |                  |

8 – Cette page s'ouvre

# Mailing liste ● Vous pouvez ici activer une mailing liste, permettant que tous les mattoutes les nuits Demière mise à jour 09/10/2024 11:56:21 Activer la mailing liste personnalisée □

# 9-Activation de l'adresse mail

**9.1** - **Cocher** "activer la mailing liste". Voici ce qui s'affiche.

| Activer la mailing liste |                                                  |                                                    |  |  |  |
|--------------------------|--------------------------------------------------|----------------------------------------------------|--|--|--|
|                          | 6300-puy-de-dome                                 | @smlh.fr (tous les membres du groupe)              |  |  |  |
| Nom                      |                                                  | -bureau@smlh.fr (uniquement les membres du bureau) |  |  |  |
|                          | Les deux mailings listes seront donc identiques. |                                                    |  |  |  |

### 9.2 NE PAS COCHER "Les deux mailings listes seront donc identiques"

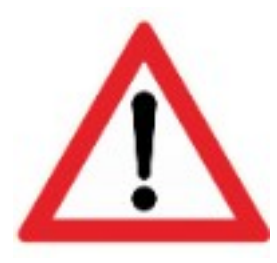

### 9.3 - Cocher "Activer la mailing liste personnalisée". Voici ce qui s'affiche

| Activer la mailing liste<br>personnalisée               |                                                                                              |  |
|---------------------------------------------------------|----------------------------------------------------------------------------------------------|--|
| Mailing liste<br>personnalisée<br>supplémentaire        | puy-de-dome     Image: Ce mail remplacera le mail envoyeur pour les mails auto de ce groupe. |  |
| Destinataires pour la<br>mailing liste<br>personnalisée | phrobin.smlh63@gmail.com                                                                     |  |
|                                                         | Une adresse email par ligne.                                                                 |  |
|                                                         | Destinataires pour la mailing liste                                                          |  |
| Dana la shama                                           | personnalisée                                                                                |  |

9.4 - Dans le champ saisissez l'adresse de destination pour la réponse. Elle sera utilisée automatiquement par les destinataires qui veulent répondre à vos mails ou pour une inscription à une manifestation, par exemple.

Par défaut, Netanswer a indiqué l'adresse du président de section ou de comité.

Vous avez tout le loisir de changer cette adresse et d'inscrire la ou les adresses que vous souhaitez. Attention ne mettre qu'une seule adresse par ligne.

10 - Enregistrer les modifications effectuées (en bas de l'écran).

## **ENVOI D'UN MAIL**

11 – Ouvrez votre outil de mailing, via le menu déroulant "CREER" et passez par Mail → mail ciblé → mail personnalisé

| CRÉER            | Ð        |
|------------------|----------|
| Filtrer par      |          |
| Accueil          |          |
| C Publication    | >        |
| Mail 🔤 Mail      | <b>.</b> |
| Admin WEB        | >        |
| Annuaire         | >        |
| 💒 Groupes        | >        |
| Puis             |          |
| Mail             | ~        |
| Mailing ciblé    | ~        |
| Mail personnalis | sé       |
| Mail Builder     |          |
| Mails en attente |          |
| Mails envoyés    |          |
| Statistiques     |          |

- 12 Vous êtes dans le formulaire de création d'un nouveau mail.
- 13 Dans la partie "mail", vous constatez que le mail émetteur est celui de votre section ou de votre comité.

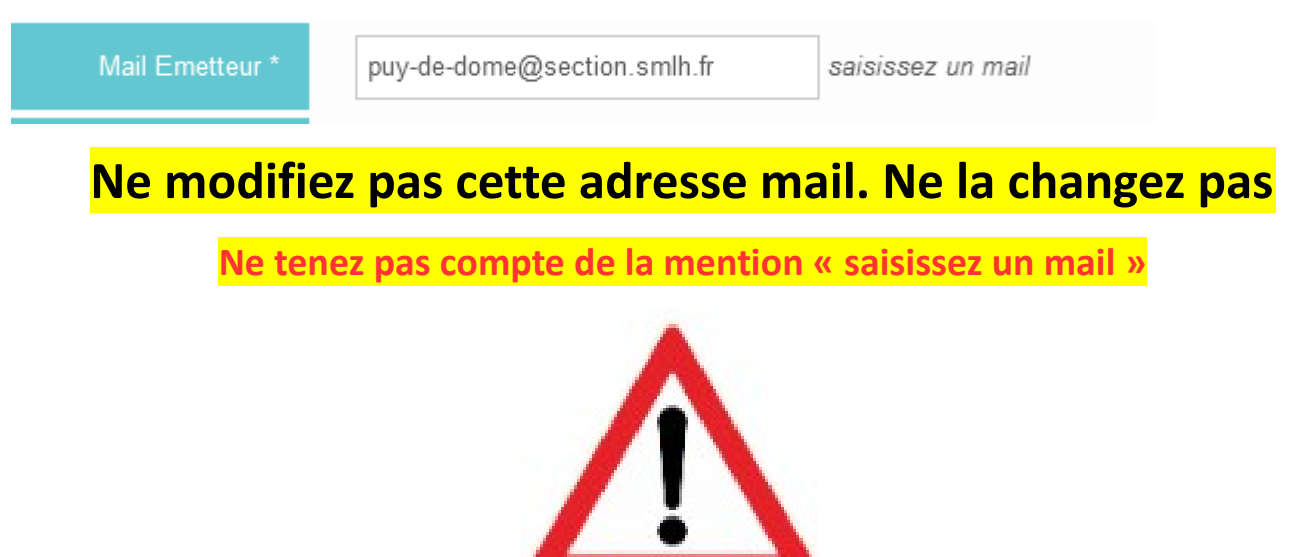

14 – Il ne vous reste plus qu'à rédiger votre mail et à l'envoyer comme vous le faisiez avant.